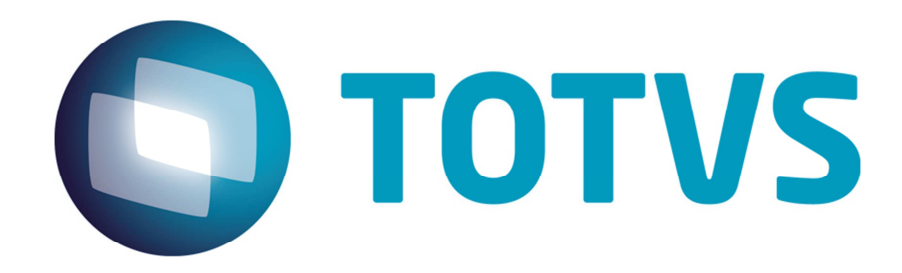

### Guia de Instalação do SARA Portal Web TOTVS

[06/2015]

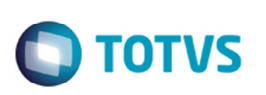

### Sumário

| 1.  | Instalação do Portal WEB SARA      | 3  |
|-----|------------------------------------|----|
| 2.  | Instalação do Protheus             | 4  |
| 3.  | Atualização do Binário do Protheus | 5  |
| 4.  | Atualização do RPO                 | 6  |
| 5.  | Configuração do Banco de Dados     | 7  |
| 6.  | Acessando o Protheus               | 11 |
| 7.  | Aplicação de Pacote do SARA        | 13 |
| 8.  | Instalando o SmartClient HTML      | 17 |
| 9.  | Configuração do SARA               | 19 |
| 10. | Certificação Digital e-CPF         | 22 |
| 11. | Cadastro de Usuários               | 23 |
| 12. | Autorização de Empresas            | 25 |
| 13. | Utilização do Portal SARA          | 26 |
| 14. | Mais Informações                   | 26 |

## 

### 1. Instalação do Portal WEB SARA

#### Pré-requisitos:

- a. Banco de dados SQLServer 2008 R2;
- b. SARA Delphi Instalado;
- c. JAVA 6 ou superior;

Servidor de banco de dados e de aplicação na mesma rede de dados;

- d. Servidor de licenças configurado com HardLock;
- e. Licenças Protheus WMS ou TOTVS full disponíveis para o portal;
- f. Liberação de porta 8080, 7070, 80, 7443, 8443 443 no firewall do servidor onde será instalado o portal;
- g. Liberação da porta do servidor de licenças para o servidor onde será instalado o Portal (padrão 5555);
- h. Arquivo "sigamat.emp" já configurado para a empresa e grupo de acesso;
- i. Servidor com acesso a internet;
- j. Liberação de administrador para a instalação;
- k. Browser de internet:
  - I. Microsoft Internet Explorer 8;
  - II. Mozila Firefox 3.6.x;
  - III. Google Chrome 12.x ou
  - IV. Apple Safari 5.
- I. Serão obrigatórios os itens abaixo se for utilizar o e-CPF:
  - i. AAWC JAVA Lib de autenticação do e-CPF da CertiSign;
  - ii. Certificado de site seguro SSL para o site ou servidor que será disponibilizado o portal;
  - iii. Certificado de site seguro instalado no servidor de aplicação do portal.

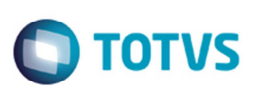

### 2. Instalação do Protheus

Para realizar a instalação do Protheus, é necessário acessar o endereço abaixo e seguir o procedimento:

- https://suporte.totvs.com/download
  - o Em Lista de Produtos selecione o produto "Protheus".
  - o Selecione a versão mais atual do "MICROSIGA PROTHEUS".
  - o Depois de selecionar a versão, na tela seguinte, realize a pesquisa do instalador.
    - No campo de pesquisa informe \*instalador.

| *instalador                          | Q                                                                                                    |
|--------------------------------------|----------------------------------------------------------------------------------------------------|
| Home > Protheus > MICROS             | IGA PROTHEUS VERSÃO 12                                                                                                    |
| Lista de Produtos                    | Software                                                                                                    |
| Outras Linhas de Produto<br>Protheus | Todos<br>PROTHEUS 12 CTREE ESPANHOL<br>PROTHEUS 12 CTREE INGLES<br>PROTHEUS 12 CTREE PORTUGUES<br>PROTHEUS 12 TOPCONNECT ESPANHOL<br>PROTHEUS 12 TOPCONNECT PORTUGUES |

Efetue o donwload do instalador Protheus da versão completa mais atual. (No caso da imagem abaixo, seria a 12.1.3).

| Lista de Produtos        | Arquivo                        | Nome 🔶                                        | Categoria 🔶 | Data 🔶     | Tamanh  |
|--------------------------|--------------------------------|-----------------------------------------------|-------------|------------|---------|
|                          | 150509-ATUALIZADOR_TAF_P12.ZIP | ATUALIZADOR TAF_P12                           | Instalador  | 09/06/2015 | 11.9 MB |
| Outras Linhas de Produto | 150603-INSTALADOR_TAF-P12.ZIP  | FIS - INSTALADOR_TAF                          | Instalador  | 03/06/2015 | 738 MB  |
| Protheus v               | 15-02-25-INSTALL_P12_1_3.ZIP   | INSTALADOR PROTHEUS<br>VERSÃO 12.1.3 COMPLETO | Instalador  | 25/02/2015 | 9.31 GB |

Depois do procedimento de cópia dos arquivos, deverá selecionar:

| Database:            | SQL        |
|----------------------|------------|
| RPO Language:        | Portuguese |
| Available countries: | Brazil     |

Em uma das etapas de término da instalação padrão do Protheus, deve-se selecionar o local onde está instalado o

Este documento é de propriedade da TOTVS. Todos os direitos reservados

0

Este documento é de propriedade da TOTVS. Todos os direitos rese

#### Guia de Instalação

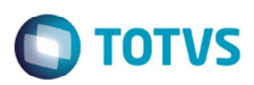

servidor de licenças do produto.

| Servidor: <b>JVD008262</b><br>Porta: 5555<br>□ Este servidor também é um servidor de licenças Po |                        |
|--------------------------------------------------------------------------------------------------|------------------------|
| Este servidor também é um servidor de licenças Po                                                |                        |
|                                                                                                  | ta: 5555<br><u>O</u> k |

Quando aparecer a opção de abrir o assistente, pode-se escolher a opção "Não".

Ao exibir a mensagem questionando a execução do assistente de configuração do servidor de aplicação, pode-se selecionar a resposta "Não".

| Question | ×                                                                      |
|----------|------------------------------------------------------------------------|
| ?        | Do you want to run the Application Server Configuration Assistant now? |
|          | Sim <u>N</u> ão                                                        |

Depois de informar que não deverá executar configurador, deve-se selecionar o ícone para o atalho do servidor de aplicação e o ícone para o Smart Client (aplicativo principal).

| 8 | 3 | $\bigcirc$ |   | 2 | $\bigcirc$ | <b>(3)</b> | $\bigcirc$ |
|---|---|------------|---|---|------------|------------|------------|
|   |   | -          | - | - | -          | -          |            |

Está concluída a instalação padrão do Protheus.

### 3. Atualização do Binário do Protheus

Para efetuar a atualização do Protheus deve-se seguir os seguintes passos:

- Acesse a área de downloads da TOTVS para baixar o pacote de atualização do binário:
- <u>https://suporte.totvs.com/download</u>
- Em Lista de Produtos selecione o produto "Protheus".
- Selecione a versão mais atual do "MICROSIGA PROTHEUS".

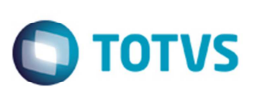

- No campo de pesqusa informe \*binário.
- Seleicone o arquivo binário mais atual, correspondente ao sistema operacional.

Depois de efetuar o download do pacote, deve-se aplicar atualização extraindo e sobrescrevendo os fontes no diretório de instalação, conforme abaixo:

C:\TOTVS 12Microsiga\Protheus\bin

|                            | Nome                           | Data de modificaç                 | Tipo                 | Tam        |
|----------------------------|--------------------------------|-----------------------------------|----------------------|------------|
| rabalho                    | appserver 🔥                    | 09/04/2013 13:42                  | Pasta de arquivos    |            |
| ads                        | Je smartclient                 | 09/04/2013 13:38                  | Pasta de arquivos    |            |
| t                          | smartclientActivex             | 09/04/2013 09:07                  | Pasta de arquivos    |            |
|                            | 🎉 tools                        | 09/04/2013 09:08                  | Pasta de arquivos    |            |
| riefcase                   |                                |                                   |                      |            |
|                            | 🗎 12-11-21-p11-binario wir dov | ws.rar - WinRAR (evaluation copy) |                      | ×          |
| s                          | File Commands Tools Fav        | orites Options Help               |                      |            |
| entos                      |                                |                                   | • 🔺 🕋 🛛              | <b>ć</b> " |
|                            |                                |                                   | 👥 🖓                  | 1          |
|                            | Add Extract To Test            | View Delete Find                  | Wizard Info          | Viru:      |
| C3                         | ■ 12-11-21-p11-bita            | rio windows rar - RAR archive unr | acked size 169,205,5 | 12 hv 🔻    |
|                            |                                | ×                                 |                      | 2.0)       |
| dor                        | Name                           |                                   |                      |            |
| cal (C:)                   |                                |                                   |                      |            |
| as de Cálculo Roadmap (H:) | appserver 💋                    |                                   |                      |            |
| o (\\vermelha\Geral) (I:)  | smartclient                    |                                   |                      |            |
| GFE (J:)                   | SMatchenDActiveA               |                                   |                      |            |
| SARA (K:)                  | × [                            |                                   |                      |            |
| vermelha) (L:)             | Selected 3 folders             | Total 3 folders                   |                      | 1          |

### 4. Atualização do RPO

Para que todos os programas SIGASARA estejam no Protheus, se faz necessário fazer a atualização do RPO. A atualização deve seguir os passos abaixo:

- Acessar a área de downloads da TOTVS e baixar o RPO conforme o filtro abaixo:
- <u>https://suporte.totvs.com/download</u>
- Em Lista de Produtos selecione o produto "Protheus".
- Selecione a versão mais atual do "MICROSIGA PROTHEUS".
- Selecione a versão mais atual do "PROTHEUS TOP CONNECT".
- No campo de pesqusa informe \*rpo.
- Selecione a versão mais atual do rpo, conforme o país.

Depois de baixar o update do RPO, copiar o arquivo para o diretório abaixo:

C:\TOTVS 12\Microsiga\Protheus\apo

Depois de copiar o arquivo, apagar o arquivo .RPO antigo. Depois de apagar o RPO antigo, renomear o RPO copiado, para o nome tttp120.rpo.

| 🔒 🕨 Computador 🕨        | Disco Lo | cal (C:)  TOTVS12  Microsiga  Protheus | ▶ apo             |             |            |
|-------------------------|----------|----------------------------------------|-------------------|-------------|------------|
| r 👻 Incluir na bibliote | eca 🔻    | Compartilhar com 👻 Nova pasta          |                   |             |            |
|                         | ^        | Nome                                   | Data de modificaç | Тіро        | Tamanho    |
|                         |          | ###n120                                | 18/06/2014 11:38  | Arquivo RPO | 152 580 KF |

Este documento é de propriedade da TOTVS. Todos os direitos reservados. ©

### 5. Configuração do Banco de Dados

Depois da instalação do produto, precisa-se configurar o banco de dados para receber as tabelas do Protheus. Criar um banco de dados denominado "protheus\_sara".

#### Importante

Este banco deve estar no mesmo Server e Instancia que o banco do SARA\_DB.

| acionar uma página                                                                                                    | Script 👻 🊺 Ajuc      | ja             |                   |                     |                                      |
|----------------------------------------------------------------------------------------------------|----------------------|----------------|-------------------|---------------------|--------------------------------------|
| Opções Grupos de Arquivos                                                                                                 | Nome do banco de d   | ados: pro      | heus_sara         |                     |                                      |
|                                                                                                    | Proprietário:        | ( see          |                   |                     |                                      |
|                                                                                                    | Arquivos de banco de | e dados:       | On sur de fam fam | Temerica Intel (MR) | Armenedie Ardene Mine                |
|                                                                                                    | protheus sara        | Dados de Linha | PRIMARY           | 3                   | Por 1 MB, aumento irrestrito         |
|                                                                                                    | protheus sara log    | Log            | Não Aplicável     | 1                   | Por 10 por cento, aumento irrestrito |
|                                                                                                    |                      |                |                   |                     |                                      |
| Conexão                                                                                                    |                      |                |                   |                     |                                      |
| Conexião<br>Servidor:<br>formosa'aglexpress                                                                               |                      |                |                   |                     |                                      |
| Conexão<br>Servidor<br>formosa ladexpress<br>Conexte:<br>sa                                                               |                      |                |                   |                     |                                      |
| Conexilio<br>Servidor:<br>formosa lagiespress<br>Conexilio:<br>sa<br>Si Exbir provintedades da<br>conexilio:              |                      |                |                   |                     |                                      |
| Conexilo<br>Servido:<br>formotal vajexpress<br>Conexilo:<br>sa<br>gi Exprementades da<br>conexilo<br>conexilo<br>rogresso |                      |                |                   |                     |                                      |

O banco de dados criado deverá ter compatibilidade com o SQL2000. Para mais informações acessar o link: <u>http://tdn.totvs.com/display/mp/MSSQL</u>

| Grupos de Arquivos    | Agrupamento:                         | <padrão do="" servid<="" th=""><th>v&gt;</th><th>•</th></padrão> | v>         | • |
|-----------------------|--------------------------------------|------------------------------------------------------------------|------------|---|
|                       | Modelo de recuperação:               | Simples                                                          |            | • |
|                       | Nivel de compatibilidade             | SQL Server 2000                                                  | 80)        |   |
|                       |                                      | 542 561 161 2000                                                 | 00)        |   |
|                       | Qutras opções:                       |                                                                  |            |   |
|                       |                                      |                                                                  |            |   |
|                       | Cursor Padrão                        |                                                                  | GLOBAL     |   |
|                       | Fechar Cursor Quando a Confirmad     | ção for Habilitada                                               | False      |   |
|                       | Diversas                             |                                                                  |            |   |
|                       | ANSI NULLS Habilitado                |                                                                  | False      |   |
|                       | Anular Aritmética Habilitada         |                                                                  | False      |   |
|                       | Anular Arredondamento Numérico       |                                                                  | False      |   |
|                       | Avisos ANSI Habilitados              |                                                                  | False      |   |
|                       | Concatenar Nulo Produz Nulo          |                                                                  | False      |   |
|                       | Confiável                            |                                                                  | False      |   |
|                       | Encadeamento de Propriedades de      | e Bancos de Dados                                                | False      | E |
| Conerão               | Formato de Armazenamento VarDe       | VarDecimal Habilitado True                                       |            |   |
| Concesso              | Gatilhos Recursivos Habilitados      |                                                                  | False      |   |
| Servidor:             | Identificadores entre Aspas Habilita | ados                                                             | False      |   |
| formosa\sqlexpress    | Otimização de Correlação de Data     | Habilitada                                                       | False      |   |
| Conexão:              | Padrão ANSI NULL                     |                                                                  | False      |   |
| 58                    | Parametrização                       |                                                                  | Simples    |   |
| Exbir propriedades da | Preenchimento ANSI Habilitado        |                                                                  | False      |   |
| conexão               | E Estado                             |                                                                  |            |   |
| Beasers               | Acesso Restrito                      |                                                                  | MULTI_USER | * |
| Progresso             | Acesso Bestrito                      |                                                                  |            |   |
| O Pronto              |                                      |                                                                  |            |   |

0

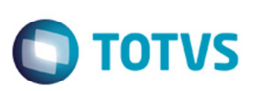

Depois da criação do banco de dados do Protheus, deve-se criar uma conexão ODBC, no servidor onde foi instalado o Protheus, apontando para esta base criada.

Para criar uma conexão ODBC deve-se acessar o serviço ODBCAD32 no Windows:

|        | Digite o nome de um programa, pasta, documento ou<br>recurso da Internet e o Windows o abrirá para você. |
|--------|----------------------------------------------------------------------------------------------------|
| Abrir: | odbcad32 👻                                                                                               |
| Applic | Esta tarefa será criada com privilégios administrativos.                                                 |
|        |                                                                                                    |

Na tela de ODBC, deve-se selecionar "Fonte de dados de sistema" e depois disto, acionar o botão de adicionar. Concluído este processo, será necessário selecionar qual o Driver de Conexão, no caso desta instalação, selecionar SQL Server.

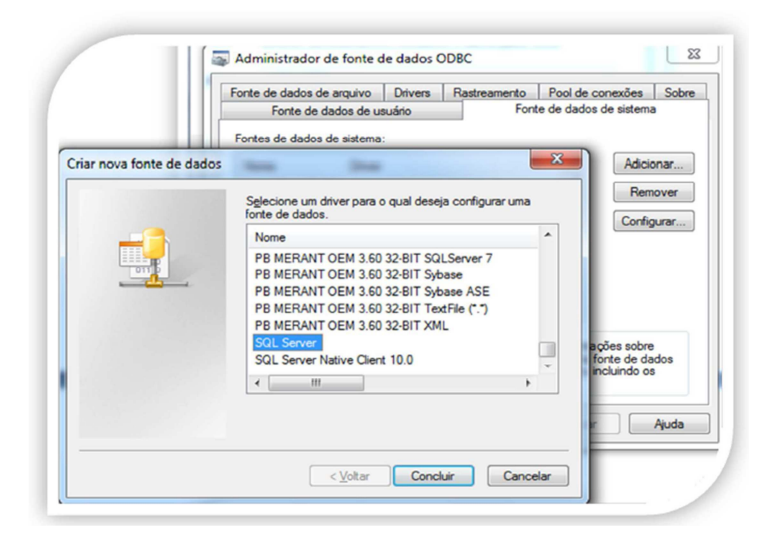

Efetuar a configuração da conexão conforme abaixo:

|    | Este assistente irá aj<br>poderá usar para co          | udá-lo a criar uma fonte de dados ODBC que vocé<br>nectar-se ao SQL Server. |  |  |
|----|--------------------------------------------------------|-----------------------------------------------------------------------------|--|--|
| 80 | Que nome deseja usar para referir-se à fonte de dados? |                                                                             |  |  |
|    | Nome:                                                  | protheus_sara                                                               |  |  |
|    | Como deseja descre                                     | ver a fonte de dados?                                                       |  |  |
|    | Descrição:                                             | protheus_sara                                                               |  |  |
|    | A qual SQL Server v                                    | ocê deseja se conectar?                                                     |  |  |
|    | Servidor:                                              | formosa\sqlexpress                                                          |  |  |
|    |                                                        |                                                                             |  |  |
|    |                                                        |                                                                             |  |  |
|    |                                                        |                                                                             |  |  |
|    | Concluir                                               | Avancar > Cancelar Auda                                                     |  |  |

0

Este documento é de propriedade da TOTVS. Todos os direitos reservados.

0

Este documento é de propriedade da TOTVS. Todos os direitos reservados.

. ©

## Ο ΤΟΤΥς

Este documento é de propriedade da TOTVS. Todos os direitos reservados

6

|                                                                                                    | Alterar o bar                                                                                                    | nco de dados padrão para:                                                                                                    |
|----------------------------------------------------------------------------------------------------|----------------------------------------------------------------------------------------------------|----------------------------------------------------------------------------------------------------|
|                                                                                                    | protheus_s                                                                                                    | ara 👻                                                                                                    |
|                                                                                                    | Anexar o no                                                                                                    | me de arquivo do banco de dados:                                                                                                    |
|                                                                                                    |                                                                                                    | Þ                                                                                                    |
|                                                                                                    | √ <u>C</u> riar proced<br>preparadas                                                                                                    | imentos amazenados temporários para instruções SQL<br>e ignorar os procedimentos amazenados:                                                                                                    |
|                                                                                                    | (a) Somer                                                                                                    | te ao desconectar-se.                                                                                                    |
|                                                                                                    | O Ao des                                                                                                    | conectar-se e conforme necessário enquanto conectado                                                                                                    |
|                                                                                                    | ✓ Usar identifi                                                                                                    | cadores ANSI entre aspas.                                                                                                    |
|                                                                                                    | Usar <u>n</u> ulos,                                                                                                    | preenchimentos e avisos ANSI.                                                                                                    |
|                                                                                                    | estiver dispo                                                                                                    | server de reserva se o SQL Server principal não<br>prível.                                                                                                    |
|                                                                                                    |                                                                                                    |                                                                                                    |
|                                                                                                    |                                                                                                    |                                                                                                    |
|                                                                                                    | < <u>V</u> o                                                                                                    | itar <u>A</u> vançar> Cancelar Ajuda                                                                                                    |
|                                                                                                    | < <u>V</u> o                                                                                                    | tar <u>Avançar&gt;</u> Cancelar Ajuda                                                                                                    |
|                                                                                                    | < <u>V</u> o                                                                                                    | tar <u>A</u> vançar> Cancelar Ajuda                                                                                                    |
|                                                                                                    | < <u>V</u> o                                                                                                    | tar <u>Avançar&gt;</u> Cancelar Ajuda                                                                                                    |
|                                                                                                    | < <u>V</u> o                                                                                                    | tar <u>Avançar&gt;</u> Cancelar Ajuda                                                                                                    |
| ação do ODBC para M                                                                                                    | icrosoft SQL Server                                                                                                    | tar <u>Avançar&gt;</u> Cancelar Ajuda                                                                                                    |
| .eção do ODBC para M<br>Uma nova fonte de dac                                                                                                    | icrosoft SQL Server<br>los ODBC será ciada com<br>configuração:                                                                                                    | tar <u>Avançar&gt;</u> Cancelar Ajuda                                                                                                    |
| ação do ODBC para M<br>Uma nova fonte de das<br>hiver ODBC para Microsoft                                                                                                    | icrosoft SQL Server<br>los ODBC será otada com<br>configuração:<br>SQL Server vensão 06.01.                                                                                                    | tar <u>Avançar</u> > <u>Cancelar</u> Ajuda                                                                                                    |
| ação do ODBC para M<br>Uma nova forte de dac<br>tiver ODBC para Morte de dacos<br>prencição da forte de dados                                                                                                    | icrosoft SQL Server<br>los ODBC será citada com<br>configuração:<br>SQL Server vensão 06.01.<br>Jones, sara<br>a protheus_sara                                                                                                    | tar <u>Avançar</u> > <u>Cancelar</u> <u>Ajuda</u>                                                                                                    |
| ação do ODBC para M<br>Uma nova forte de dad<br>Inver ODBC para Morosoft<br>Inver ODBC para Morosoft<br>Dane da forte de dados p<br>pesorição ca forte de dados<br>arroo de Dados: protheus<br>arroo de Dados: protheus<br>arroo de Dados: protheus                                                                                                    | icrosoft SQL Server<br>los ODBC será citada com<br>configuração:<br>SQL Server versão 06 01.<br>server versão 06 01.<br>server seras<br>ara                                                                                                    | tar <u>Avançar</u> > <u>Cancelar</u> <u>Ajuda</u>                                                                                                    |
|                                                                                                    | crosoft SQL Server<br>los ODBC será criada com<br>configuração:<br>30L Server vensão 06.01.<br>                                                                                                    | tar <u>Avançar</u> > <u>Cancelar</u> <u>Ajuda</u><br>a segurte<br>7601 <u>ara:</u><br>Teste de fonte de dados ODBC para SQL Server<br>Resultados do teste<br>Driver ODBC para Microsoft SQL Server versão 06.01.7601 <u>Executando testes de conectividade</u>                                                                                                    |
| eção do ODBC para M<br>Uma nova forte de dad<br>Inver ODBC para Microsoft<br>Inver do forte de dados pre-<br>teorodar da forte de dados<br>iendor: formosa vedepresa<br>Jestica de Caracte<br>Vegistar Consultas Longas<br>Vegistar Estat lacicas do Dri<br>Jesti restat lacicas do In-<br>las configurações regionais                                                                                                    | <pre>c Yo icrosoft SQL Server los ODBC será citada com configuração: SQL Server versão 06.01. britous_sara tara rea: Yes mi Log: No rea: Yes mi Log: No rea: No s: No das: lgnorar procedimentă </pre>                                                                                                    | tar <u>Avançar</u> > <u>Cancelar</u> <u>Ajuda</u><br>a seguite<br>7601 <u>ara:</u><br>Teste de fonte de dados ODBC para SQL Server<br>Resultados do teste<br>Diver ODBC para Microsoft SQL Server versão 06.01.7601 <u>Coresão estabelecida</u>                                                                                                    |
| ução do ODBC para M<br>Uma nova fonte de dao<br>Miver ODBC para Microsoft<br>Dencida forte de dados pre-<br>tencida da forte de dados<br>ienvidor formosa veleperse<br>lanco de Dados protheus _<br>Morester Dados de Caracte<br>Registrar Estat situacas do Din<br>Sar configurações regionais<br>posida de instruções prepara<br>maporinos ao desconectar<br>a servição de eservicas. No                                                                                                    | < Yo icrosoft SQL Server los ODEC será otada com configuração: SQL Server versão 06.01. Janeau ara ara ara ara ara rea: Yes am Log: No are rem Log: No s: No das: ignorare procedimento: tre aenas: Yas                                                                                                    | tar <u>Avançar</u> > <u>Cancelar</u> <u>Ajuda</u><br>a segurte<br>7601 <u>ara:</u><br>Teste de fonte de dados ODBC para SQL Server<br>Resukados do teste<br>Driver ODBC para Morosoft SQL Server versão 06.01.7601<br>Executando testes de conectividade<br>Tertativa de conexão<br>Conexão estabelecida<br>Verficando configurações de opção<br>Desconnectando da serveridar                                                                                                    |
| Ação do ODBC para M<br>Uma nova fonte de dac<br>Inver ODBC para Microsoft<br>Inver ODBC para Microsoft<br>Inver ODBC para Microsoft<br>Invercipio da fonte de dados<br>iencidor formosa veleperpera<br>Jonas: (Default)<br>onverter Dados de Caracte<br>Registrar Estat islance a do Di<br>Nar configurações regionai<br>las servidor de reserva: No<br>las reinfordes ANSI et<br>Isar indenticados: NIS                                                                                                    | < Yo icrosoft SQL Server los ODDC será otada com configura gão: SQL Server versão 06.01                                                                                                    | tar <u>Avançar</u> > <u>Cancelar</u> <u>Ajuda</u><br>a segurte<br>7601 <u>A</u> ara:<br>7601 <u>A</u> ara:<br>7601                                                                                                    |
| Ação do ODBC para M<br>Uma nova fonte de das<br>Inver ODBC para Microsoft<br>Isore da forte de dados: pre-<br>sercição da forte de dados<br>ierridor: formosa valegerpera<br>Jama: (Default)<br>onverter Dados de Caracte<br>Registrar Consultas Longue<br>Aneverter Dados de Caracte<br>Registrar Consultas Longue<br>Aneverter Dados de Caracte<br>Registrar Consultas Longue<br>Neter Consultas Longue<br>Neter Consultas Longue<br>Neter Consultas Longue<br>Resconderar Martines<br>Res configurações registrati-<br>boção de instruções prepara<br>Isas identificados ANSI et<br>Isas realuês, preenchimentos<br>Aptografia de dados: No                                                                                                    | C Yo icrosoft SQL Server los ODDC seris citada com configuração:<br>solutiona esta esta esta esta esta esta esta est                                                                                                    | tar <u>Avançar</u> > <u>Cancelar</u> <u>Ajuda</u><br>a seguinte<br>7601 <u>a</u> ra:<br>7601 <u>a</u> ra:<br>7601 <u>a</u> ra |
| ação do ODBC para M<br>Uma nova fonte de das<br>Itver ODBC para Microsoft<br>Sencida fonte de dados: pre<br>sencição da fonte de dados<br>ienvidor: formosa valegenpes<br>afanco de Dados por<br>Inter Dados de Cancelo<br>Novertor Dados de Cancelo<br>Novertor Dados de Cancelo<br>Novertor Dados en Cancelo<br>Novertor Dados en Cancelo<br>Nover | < Yo<br>icrosoft SQL Server<br>los ODDC será ottada com<br>configura gão:<br>SQL Server venão 06.01.<br>indous_sara<br>sir potheus_sara<br>sir potheus_sara<br>sir potheus_sara<br>sir potheus_sara<br>tes: Yes<br>mi Log. No<br>te No<br>e avisos ANSI: Yes<br>e avisos ANSI: Yes                                                                                                    | tar <u>Avançar</u> > <u>Cancelar</u> <u>Ajuda</u>                                                                                                    |
| Leção do ODBC para M<br>Uma nova fonte de das<br>Inver ODBC para Microsoft<br>Isone da forte de dado: pre-<br>sercição da forte de dado:<br>enrido: formosa velepenses<br>isono de Dados protheus<br>Jomas: (Defaul)<br>orvieter Dados constate<br>Registrar Estat inticas do Din<br>Negationa: Estat inticas do din<br>Secondigurações regionai<br>loção de instruções prepara<br>las renidor de resenva: No<br>reservandor de resenva: No<br>restar fonte de dados. No                                                                                                    | < Yo<br>icrosoft SQL Server<br>los ODBC será citada com<br>configura gão:<br>SQL Server venão 06.01.<br>informa sera<br>is protheus_sara<br>is protheus_sara<br>is protheus_ | tar <u>Avançar</u> > <u>Cancelar</u> <u>Ajuda</u>                                                                                                    |

Com a conclusão da criação do banco de dados, e a configuração do ODBC, deve-se efetuar a conexão no DBAccess para que o Protheus consiga acessar o ODBC criado e por sua vez o banco de dados.

No diretório de instalação do DBAccess, executar o programa "DBMonitor.exe".

Na guia Microsoft SQL, criar um novo ambiente, contendo o mesmo nome da conexão criada no ODBC, este caso "protheus\_sara" (informar o usuário e senha do banco de dados).

Para mais informações do processo de configuração do DBAccess acessar o link: http://tdn.totvs.com/pages/viewpage.action?pageId=6064466

| Conexão   |          | 1 |
|-----------|----------|---|
| Servidor: | ocalhost |   |
| Porta:    | 7890     |   |
|           |          |   |

Depois da configuração, devemos efetuar a verificação da conexão, para isto faça o procedimento abaixo:

# Ο ΤΟΤΥς

| Informações 5          | Jsuários Mensagens                         | Configurações Assistentes                                  |               |          |
|------------------------|--------------------------------------------|------------------------------------------------------------|---------------|----------|
|                        | Validação de Co<br>Através deste assistent | nexão<br>le são testados os parâmetros de conexão co       | om o banco de | dados.   |
| Assistente             | e de Conexão                               |                                                            |               | ? ×      |
| Base da Dada           | D8                                         |                                                            |               |          |
|                        |                                            | Selecione a Base de Dados a ser utilizada<br>Microsoft SQL |               |          |
|                        |                                            |                                                            |               |          |
|                        |                                            | Para continuar, selecione Avançar.                         |               | 1        |
|                        |                                            | < Voltar Avan                                              |               | Cancelar |
|                        |                                            |                                                            |               |          |
|                        |                                            |                                                            |               |          |
|                        |                                            |                                                            |               | 2        |
| ssistente              | de Conexão                                 |                                                            |               | 2        |
| assistente<br>Ambierte | de Conexão                                 |                                                            |               | 2        |
| assistente<br>Ambierte | de Conexão                                 |                                                            |               | 2        |
| asistente<br>Aribierte | de Conexão                                 | Entre com o nome do ambiente a ser t                       | estado:       | 6        |
| Anbierte               | de Conexão                                 | Entre com o nome do ambiente a ser t<br>protheus_sara      | estado:       | P        |
| Arbierts.              | de Conexão                                 | Entre com o nome do ambiente a ser t<br>protheus_sara      | estado:       | - P      |
| ssistente<br>Arbierta. | de Conexão                                 | Entre com o nome do ambiente a ser t<br>protheus_sara      | estado:       |          |
| Antiverte              | de Conexão                                 | Entre com o nome do ambiente a sert<br>protheus_sars       | estado:       |          |

Depois do banco de dados criado e configurado para a conexão, é necessário alterar o arquivo de configuração do Protheus para utilizar a conexão criada.

Acessar o arquivo C:\TOTVS 12\Microsiga\Protheus\bin\appserver\appserver.ini

Alterar a sessão DBAccess conforme configuração criada anteriormente.

- Onde:
  - DATABASE = MSSQL
  - SERVER = Servidor onde foi configurado o DBAccess
  - ALIAS = Alias configurado no DBAccess para acessar o banco de dados

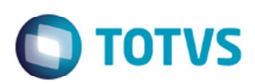

| Arquivo                                                                                                    | Editar Formata                                                                                                    | ar E <u>x</u> ibir Aj                         | uda                           |                 |
|----------------------------------------------------------------------------------------------------|----------------------------------------------------------------------------------------------------|-----------------------------------------------|-------------------------------|-----------------|
| [enviro<br>sourcel<br>RootPat<br>StartPat<br>X2_pat<br>RpoDb=<br>RpoLan<br>RpoVer<br>Localf<br>Trace=(<br>locald<br>PictFor<br>DateFor<br>Region | onment]<br>path=C:\TOTVS<br>ath=C:\TOTVS<br>ath=\system\<br>Top<br>guage=portug<br>sion=110<br>iles=ads<br>o<br>bextension=.<br>rmat=DEFAULT<br>alLanguage=B | s 11\Micros<br>11\Micros<br>uese<br>dbf<br>RA | osiga\Prothe<br>iga\Protheus, | JS\APO<br>_Data |
| DBACCO<br>DATABAS<br>SERVER<br>ALIAS<br>PROTHED                                                                                                  | ess]<br>SE = MSSQL<br>= localhost<br>= protheus_s<br>USONLY=0                                                                                                | ar a                                          |                               |                 |
| [Drive                                                                                                    | rs]<br>=TCP                                                                                                    |                                               |                               |                 |
| [TCP]<br>TYPE=TO<br>Port=12                                                                                                    | CPIP<br>234                                                                                                    |                                               |                               |                 |
| [General                                                                                                    | al]<br>lPath=C:\TOT                                                                                                    | vs 11\Mic                                     | rosiga\Proth                  | eus             |
| [LICEN:<br>enable<br>port=5<br>ShowSta                                                                                                    | SESERVER]<br>=0<br>555<br>atus=1                                                                                                    |                                               |                               |                 |
| [LICEN:<br>server:<br>port=5                                                                                                    | SECLIENT]<br>=JVD008262<br>555                                                                                                    |                                               |                               |                 |

### 6. Acessando o Protheus

Com as configurações de instalação efetuadas, pode-se neste momento acessar o Protheus. Para acessar verificar o procedimento abaixo:

• No menu Iniciar, acessar TOTVS 12 > Microsiga Protheus > Application Server.

| QuickTime                    | Application Server                                                                                                    |
|------------------------------|----------------------------------------------------------------------------------------------------|
| Skitch                       | /in NI/2000                                                                                                    |
| Skype                        | [INFO_][SERUER] [SMARTHEAP] Registering Tasks                                                                              |
| 🗼 soapUI 4.0.0               | NHM IOTUS S.A. MMM                                                                                                    |
| SQLTools 1.5                 | TOTUS - Build 7.00.120420A - Jul 26 2012 - 14:43:24                                                                        |
| Stardock                     |                                                                                                    |
| 🕌 Sybase                     | 'IOIUS' console mode.<br>Press Ctrl+Rreak to terminate.                                                                    |
| Symantec Endpoint Protection |                                                                                                    |
| 🗼 Tera Term Pro              |                                                                                                    |
| The KMPlayer                 |                                                                                                    |
| Totvs                        | OS Platform: Windows NT Based (x86)                                                                                        |
| TOTVS 11                     | OS Version Info: Service Pack 1                                                                                            |
| Microsiga Protheus           |                                                                                                    |
| Application Server           | 08 Menory Info                                                                                                    |
| Oevelopment Studio           | Physical memory. 3547.51 HB. Used 2701.30 HB. Free 846.31 HB.<br>Paging file 7093.51 HB. Used 3974.84 HB. Free 3118.67 HB. |
| 1 Monitor                    |                                                                                                    |
| SmartClient                  |                                                                                                    |
| 🎉 Tools 🔤                    | [INFO JISERVER] HPP Oirtual Hadress Hilocation Limit 2047.88 MB.                                                           |
| Jaar TOTVS Developer Studio  | [INFO ][SERVER] Memory Monitor Virtual Address LIMIT 2047.88 MB.                                                           |
| JUITraVNC                    | [INFO ][SERVER] Application Server started on port 1234                                                                    |
| Ji VMware                    | [09/04/2013 16:05:08] Server started.                                                                                      |
| J WampServer                 |                                                                                                    |
| Ji WinPcap                   |                                                                                                    |
| 🕌 WinRAR 👻                   |                                                                                                    |
| 1 Voltar                     |                                                                                                    |
|                              |                                                                                                    |

Depois de iniciar o Server, pode-se verificar o Build se é igual ou superior a 7.00.120420<sup>a</sup>.

- Com o serviço iniciado, acessar novamente no Menu Iniciar TOTVS 12 > Microsiga Protheus > SmartClient
- No Programa inicial, colocar "SIGACFG".

0

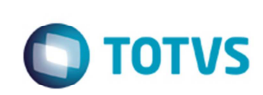

• Depois de iniciar será necessário selecionar o tema: Informar o tema Padrão.

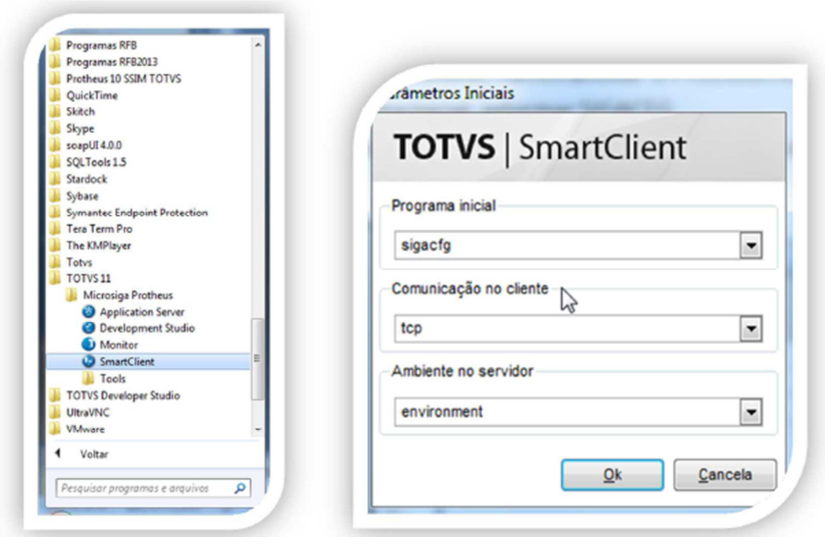

- Inseridas as informações, aguarde a atualização dos arquivos de help.
- Será necessário informar o usuário e senha.
  - o Usuário: admin

Guia de Instalação

- Senha: (em branco)
- o Clique no botão "Entrar"

| Usuário: | admin       |
|----------|-------------|
| Senha:   | (em branco) |

Acione o botão "Entrar".

- Ao entrar no sistema, será solicitado o país de origem, neste caso informar: Brasil.
- Depois de informar o país, será necessário informar o diretório onde se encontra o diretório com a primeira carga de dados do Protheus.
- Selecionar o diretório: SERVIDOR\systemload\

|                                   |   |  |   |   | - |
|-----------------------------------|---|--|---|---|---|
| SERVIDOR\systemload\              |   |  | 1 | 6 | 3 |
| Diretórios                        |   |  |   |   | - |
| 🕀 🗀 pli                           |   |  |   |   |   |
| 🕂 - 🚞 profile                     |   |  |   |   |   |
| 🕂 🚞 pswbkpconv                    |   |  |   |   |   |
| 🕂 ·· 🚞 samples                    |   |  |   |   |   |
| 🗄 - 🚞 semaforo                    |   |  |   |   |   |
| 🖅 🚞 spool                         |   |  |   |   | 2 |
| 🖃 🔂 🔁 system                      | _ |  |   |   | 2 |
| 🚞 systemload                      |   |  |   |   |   |
| 🗄 🗀 workflow 😽                    |   |  |   |   |   |
| 主 🚞 xmlcaas                       |   |  |   |   |   |
| istar ananas os arquivos do tino: |   |  |   |   |   |

Acionar o botão "Abrir". Será efetuada a criação de algumas tabelas no banco "Protheus\_sara". No final deste procedimento aparecerá a tela "Moedas", clique em confirmar e/ou cancelar. Finalize a sessão do produto.

Depois de todos os procedimentos acima, concluiu-se a instalação e atualização do Protheus. A partir deste ponto, será realizada a configuração e atualização do SARA dentro do produto Protheus.

**ΤΟΤΛ** 

### 7. Aplicação de Pacote do SARA

Efetuar o download do pacote com o menu do SARA.

- Acessar a área de downloads da TOTVS e baixar o menu conforme o filtro abaixo:
- https://suporte.totvs.com/download
- Em Lista de Produtos selecione o produto "Protheus".
- No campo de pesqusa informe \*SIGAPRA.
- Selecione a versão mais atual do menu do SARA/SIGAPRA, conforme a versão.

| DOWNLOADS E ATUA  | LIZAÇÕES               |                    |                  |                                |
|-------------------|------------------------|--------------------|------------------|--------------------------------|
| SIGAPRA           | Q, Categoria Selecione | + Idioma Selecione | •                | Distribution Arquivos Baixados |
| Home > Protheus   |                        |                    |                  |                                |
| Lista de Produtos | Arquivo                |                    | Categoria        | 🔅 Data 🔅 Tamanho               |
|                   |                        | MENU PRODUTO       | Mary de aviet de | 24/05/2015 2.07 KP             |

Depois de baixar o arquivo de menu, este deverá ser substituído no diretório.
 O C:\TOTVS 12\Microsiga\Protheus\_Data\system

Efetuar o download do pacote com os dicionários do SARA conforme print abaixo:

- Acessar a área de downloads da TOTVS e baixar o dicionário conforme o filtro abaixo:
- <u>https://suporte.totvs.com/download</u>
- Depois de baixar o pacote, deve-se substituir e colocar os arquivos de dicionário dentro do seguinte diretório:
- C:\TOTVS 12\Microsiga\Protheus\_Data\systemload

| eca 🕶 | Compartilhar com                                                          | <ul> <li>Nova pasta</li> </ul>                                                                                                    |
|-------|---------------------------------------------------------------------------|----------------------------------------------------------------------------------------------------|
|       | Nome<br>sx2.unq<br>sxsbra.bxt<br>apd.mzp<br>bpm.mzp<br>bsc.mzp<br>dsh.mzp | PacoteAtualizacaoSARA.rar - WinRAR (evaluation copy) File Commands Tools Favgrites Options Help File Add Extract To Test View Delete Fin PacoteAtualizacaoSARA.rar\Banco\Protheus\D |
|       | dw.mzp<br>gac.mzp<br>gpr.mzp<br>hlppor.txt                                | Name                                                                                                    |

- Acessar Iniciar TOTVS 12 > Microsiga Protheus > SmartClient;
- o Acessar novamente o Protheus, porém agora no programa inicial, informar: UPDDISTR;
- o No wizard, informe o usuário "Administrador" e senha em branco.
- o Para habilitar o botão avançar, clique no campo "Senha", clique na tecla "tab" para habilitar a palavra Brasil.
- Na tela configuração marcar as opções:
  - Corrigir todos os erros automaticamente
  - Eliminar arquivos de backup ao termino de cada tabela

6

Este documento é de propriedade da TOTVS. Todos os direitos reservados

6

Este documento é de propriedade da TOTVS. Todos os direitos reser

# 

| ogin                                                                                                    | Usuária                                                                                           |                                             | Senha :                             |                                                                                                    |
|----------------------------------------------------------------------------------------------------|---------------------------------------------------------------------------------------------------|---------------------------------------------|-------------------------------------|----------------------------------------------------------------------------------------------------|
|                                                                                                    | Rdmin                                                                                             | istrador                                    |                                     |                                                                                                    |
| onfiguração                                                                                                    |                                                                                                   | 6                                           |                                     | -                                                                                                    |
| Simulação                                                                                                    |                                                                                                   | Brasil                                      | -                                   | SINDEX exclusivo                                                                                                    |
| Essa opção habil<br>simulação da atua<br>nenhuma modifica<br>efetivada e o log<br>aterações estará<br>ao término da exe | habilta a<br>la atualização,<br>odificação será<br>o log das<br>estará disponível<br>da execução. | Selecione a<br>deve ser uti<br>atualização. | localização que<br>lizada durante a | Selecione esse opção se deseja<br>utilizar o arquivo de índices por<br>empresa. O Update criará<br>automaticamente o arquivo<br>SD0000 para cada empresa. |

| Configuração                                                                                                    |                                                    |
|----------------------------------------------------------------------------------------------------|----------------------------------------------------|
| Contiguração de execução de                                                                                                    | o update                                           |
| DTVS                                                                                                    |                                                    |
| Configuração de log                                                                                                    |                                                    |
| Log de Processo                                                                                                    | V Log de loclusoo                                  |
| ✓ Log de Atualização                                                                                                    | Log de Critical Error                              |
| Log de Warning Error                                                                                                    |                                                    |
| Arquivo de Log Permitir interromper processo durante Corrigir todos os erros automaticament Eliminar arquivos de backup ao termino Manter o arquivo de log existente | execução<br>te<br>o da atualizacao de cada tabela. |
|                                                                                                    | <u>«Votar</u> <u>Avançar</u> » <u>C</u> ancelar    |

- o Aguarde aparecer à tela indicando que o processo foi finalizado com sucesso.
- o No mesmo pacote de dicionário contém um arquivo ".PDF" contendo mais detalhes da atualização.

Efetuar o download do pacote com as stored procedures do SARA conforme abaixo:

- Acessar a central de download da TOTVS no link: <u>https://suporte.totvs.com/download</u>
- Em Lista de Produtos selecione o produto "Protheus".
- Selecione a versão mais atual do "MICROSIGA PROTHEUS".
- No campo de pesqusa informe \*stored.
- Selecione a versão mais atual da stored procedure do SIGAPRA mais atual.

Este documento é de propriedade da TOTVS. Todos os direitos reservados

0

Este

documento é de propriedade da TOTVS. Todos os direitos reservados.

0

### Guia de Instalação

## Ο ΤΟΤΥς

| JUÉ ESTÁ AQUI: DOWNLOADS             | e atualizações<br>Ações                                                                                                    |
|--------------------------------------|----------------------------------------------------------------------------------------------------|
| *stored                              | ٩                                                                                                    |
| Home > Protheus > MICROS             | IGA PROTHEUS VERSÃO 12                                                                                                    |
| Lista de Produtos                    | Software                                                                                                    |
| Outras Linhas de Produto<br>Protheus | Todos<br>PROTHEUS 12 CTREE ESPANHOL<br>PROTHEUS 12 CTREE INGLES<br>PROTHEUS 12 CTREE PORTUGUES<br>PROTHEUS 12 TOPCONNECT ESPANHOL<br>PROTHEUS 12 TOPCONNECT INGLES<br>PROTHEUS 12 TOPCONNECT PORTUGUES |

- Depois de baixar o pacote com as procedures, se faz necessário executar todas as procedures do pacote no banco "SARA\_DB", utilizando o editor de SQL de preferência do cliente.
- Por ultimo, devem-se executar os scripts:
  - Script\_Create\_tab\_descricao\_objeto.sql
  - o Sinonimos.sql
    - Importante: O Script "Sinonimos.sql" deverá ser executado no banco "PROTHEUS\_SARA", pois este script irá criar um espelho de todas as tabelas, procedures e views do "SARA\_DB" dentro do banco "PROTHEUS\_SARA".

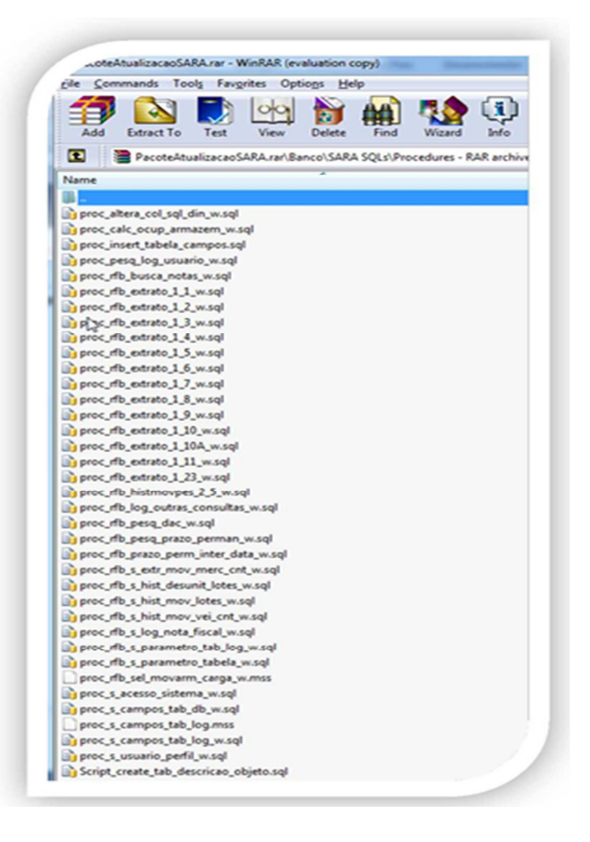

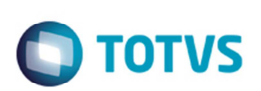

Efetuar o download do pacote com as cargas padrões do SARA conforme abaixo:

- Acessar a central de download da TOTVS no link: <a href="https://suporte.totvs.com/download">https://suporte.totvs.com/download</a>
- Em Lista de Produtos selecione o produto "Protheus".
- No campo de pesqusa informe \*configuração.
- Selecione a versão mais atual do arquivo de configuração de carga de dados do SARA.
- Para aplicar a carga padrão do SARA, deve-se efetuar os seguintes passos:
  - o Acessar o Protheus. No programa inicial, incluir "SIGAPRA"
  - o Acessar com o usuário "admin" e a senha em branco

| Programa inicial       |   |
|------------------------|---|
| SIGAPRA                |   |
|                        | • |
| Comunicação no cliente |   |
| tcp                    | • |
| Ambiente no servidor   |   |
| Protheus               | • |

No menu do SIGAPRA, acessar Atualizações > Consulta Rfb – entre nas 3 opções (abrir e fechar a tela)
 Loc. Doc. Sistema o Param. Cons. Din. o SQL Dinâmico

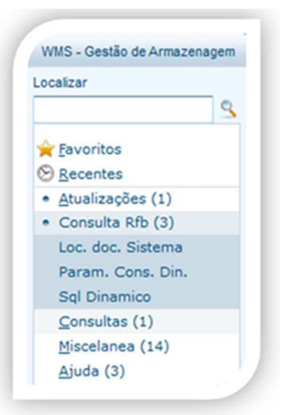

• Depois de executar estas 3 rotinas ao acessar o banco do protheus (protheus\_sara), será possível visualizar 3 novas tabelas (DBO, DBP e DBQ).

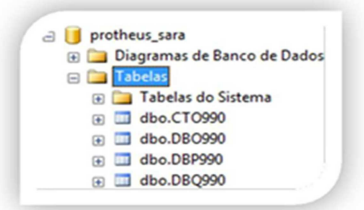

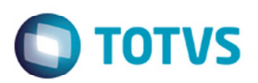

- Com as tabelas criadas, podem-se executar as rotinas de carga de dados no editor de SQL de preferência do cliente.
- Executar os Scripts do pacote baixado no banco "protheus\_sara":

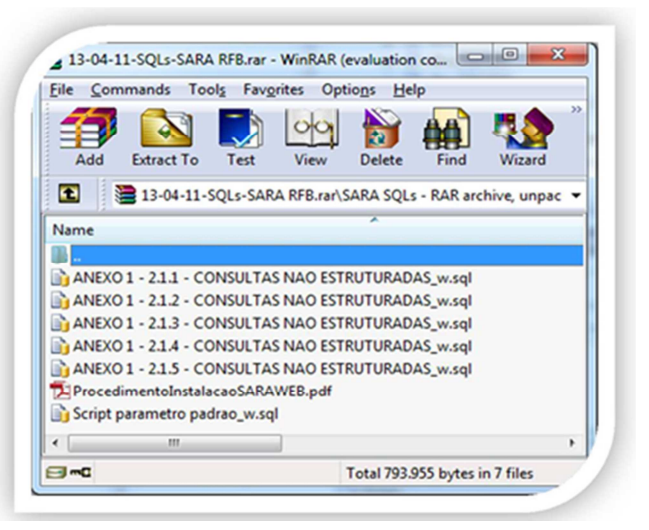

|                                                                                                    | Script parametro pheus_sara (sa (65)) ANEXO 1 - 21.5 - Cheus_sara (sa (64)) ANEXO 1 - 21.4 - Cheus_sara (sa (65)) A |
|----------------------------------------------------------------------------------------------------|----------------------------------------------------------------------------------------------------|
| ectar • 🛃 🔣 = 🍸 🖾                                                                                                    | - /*VERSAO SCRIPT 012.000.000.000                                                                                   |
| <ul> <li>formasilyalepress (QL Server 10.50.1600 -</li> <li>Bancos de Dados</li> <li>Bancos de Dados</li> <li>Bancos de Dados de Sistema</li> <li>protheu115</li> <li>sara_Jog</li> <li>protheu115</li> <li>sara_Jog</li> <li>protheu5_sara</li> <li>Segurarga</li> <li>Objetos de Sevidor</li> <li>Replecação</li> <li>Gerenciamento</li> </ul> | <pre>VTERSNO</pre>                                                                                                  |

### 8. Instalando o SmartClient HTML

O SmartClient HTML é a tecnologia da TOTVS que permite a mesma visualização de um programa realizado para Desktop, na WEB.

Todos os programas do consulta RFB, foram desenvolvidos com base no ADVPL e MVC do Protheus, para serem executados no desktop.

Com este programa, automaticamente todas as rotinas podem ser visualizadas também a partir de um browser de internet.

Para efetuar a instalação do SmartClient HTML, deve-se acessar a central de download da TOTVS e efetuar o

ົດ

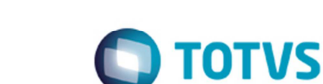

download conforme os filtros abaixo:

Guia de Instalação

• Acessar a central de download da TOTVS no link: https://suporte.totvs.com/download

#### Filtros:

- Em Lista de Produtos selecione o produto "Protheus".
- Selecione a versão mais atual do "MICROSIGA PROTHEUS".
- No campo de pesqusa informe \*binário.
- Selecione a versão igual ou superior ao SmartClient HTML Server 2.1.7 AppServer: TOTVS Build 7.00.121227P.

Depois de baixar o pacote do SC HTML, efetuar a instalação do produto, conforme pontos abaixo:

• Alterar o caminho da instalação padrão para:

| t HTML                                   | Informe al<br>bits). Nest<br>produto. | paixo o diretório de instalação do TOTVS SmartClient HTML (64<br>e diretório também serão armazenados os manuais do |
|------------------------------------------|---------------------------------------|----------------------------------------------------------------------------------------------------|
| TOTVS SmartClien                         | Diretório:                            | C: (TOTVS 12)SmartClientHTML Procurar                                                                               |
| (Criado com IzPack - http://izpack.org/) |                                       | Antarian Drávima Sair                                                                                               |

- O servidor solicitado na instalação é onde está instalado o Protheus, caso seja na mesma máquina, deixar localhost, caso contrário informar o IP do servidor instalado.
- No campo porta, informar a porta de utilizada pelo Protheus. Nesta instalação deixou-se a padrão.

| <u> </u> | Entre com | n os parâmetros de conexão com o TOTVS Application Server. |
|----------|-----------|------------------------------------------------------------|
| ent HT   | Servidor: | LOCALHOST                                                  |
| artCli   | Porta:    | 1234                                                       |
| S Sm     |           |                                                            |
| OTV      |           |                                                            |
|          |           |                                                            |

Informar qual será a porta de acesso ao portal e configuração de memória alocada.

## Ο ΤΟΤΥς

| Ð        |
|----------|
| 8        |
| ä        |
| 5        |
| E        |
| <b>H</b> |
| đ        |
| -        |
| 2        |
| æ        |
| 쿅        |
| -        |
| Ξ.       |
| B        |
| a        |
| 2        |
| ~        |
| 2        |
| -        |
| 2        |
| 2        |
| ŝ        |
| -        |
| 8        |
| 0        |
| S        |
| S        |
| 2        |
| =        |
|          |
| ē        |
| 2        |
|          |
| S        |
| 3        |
|          |
| 2        |

S. ()

5

| ML       | Entre com os parâmetros d<br>SmartClient HTML (64 bits). | le configuracao do servidor do TOTVS |
|----------|----------------------------------------------------------|--------------------------------------|
| at HT    | Porta:                                                   | 80                                   |
| tClie    | Qtde. inicial de memória:                                | 128                                  |
| nar      | Qtde. máxima de memória:                                 | 512                                  |
| TOTVS SI | Requisito Mínimo do Sistem                               | a: 128MB de memória RAM disponíveis  |

 Para mais informações: <u>http://tdn.totvs.com/display/tec/Tutorial+--+108718</u>

Depois da instalação, será necessário iniciar o serviço no Windows:

| Serviços (local)  |                          |           |        |               |
|-------------------|--------------------------|-----------|--------|---------------|
| τοτνς             | Nome                     | Descrição | Status | Tipo de Inici |
|                   | CTOTVS                   |           |        | Manual        |
| Iniciar o serviço | TOTVS   SmartClient HTML | TOTVS   S |        | Manual        |

Para acessar o Protheus no Browser, é necessário criar um atalho com a configuração abaixo:

http://[SERVIDOR]:[PORTA]/?auto&StartProg=SIGAWMS&Comm=TCP&Env=Environment

Onde:

- o [SERVIDOR] = Onde foi instalado o SmartClientHTML
- [PORTA] = Porta da instalação efetuada

Efetue um teste de acesso com o usuário "admin", senha em branco.

### 9. Configuração do SARA

Neste momento, será necessário configurar os parâmetros do SARA para que as consultas dos Portais sejam efetuadas com sucesso.

 Para acessar a área de parâmetros do Protheus, acessar o Menu Iniciar TOTVS 12 > Microsiga Protheus > SmartClient

- No Programa inicial, colocar SIGACFG
- Usuário "admin" e a senha em branco

| uia de Instalação                           |                          | Ο ΤΟΤΥ |
|---------------------------------------------|--------------------------|--------|
|                                             |                          |        |
| Programas RFB                               |                          |        |
| Programas RFB2013<br>Protheus 10 SSIM TOTVS | cimetros Iniciais        |        |
| Skitch                                      | Admetros finciais        |        |
| Skype<br>soapUI 4.0.0                       | TOTVS   SmartClient      |        |
| SQLTcols 1.5                                | ·····                    |        |
| Sybase                                      | Programa inicial         |        |
| Symantec Endpoint Protection                | Programa intelar         |        |
| The KMPlayer                                | sigacfg 🗨                |        |
| Totys 11                                    |                          |        |
| Microsiga Protheus                          | Comunicação no cliente   |        |
| Application Server                          | 45                       |        |
| Monitor                                     |                          |        |
| SmartClient                                 | Ambiente no servidor     |        |
| TOTVS Developer Studio                      |                          |        |
| UltraVNC                                    | environment 💌            |        |
| VMware -                                    |                          |        |
| 4 Voltar                                    |                          |        |
|                                             | <u>Ok</u> <u>Canceia</u> |        |

No menu do módulo SIGACFG, acessar o item: Base de dados > Dicionário > Base de dados.

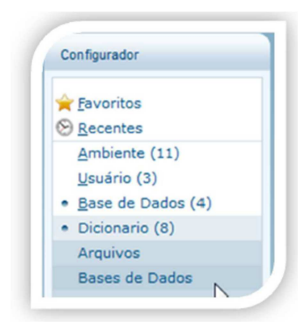

Depois de acessar a tela de configurações do banco de dados do Protheus, escolher a opção "Parâmetros".

- Pesquisar o parâmetro: MV\_WMSPOWN
  - Este parâmetro indica qual o nome do banco de dados do Protheus, onde as procedures do SARA enviarão os dados de retorno.
  - o Informar: "protheus\_sara.."

|                     | In a la                                                              | le                                               |               |
|---------------------|----------------------------------------------------------------------|--------------------------------------------------|---------------|
| Dicionário de Dados | Filal Nome                                                           | Diretório contendo informações de formulários em | branco do SAR |
| Gatihos             |                                                                      | Editar Parametro - MV_WMSDFS                     | ×             |
| Tabelas Genéricas   |                                                                      | Informacoes Descricao                            |               |
| Consultas Padrão    | Filal<br>Nome da Var.<br>Tipo<br>Cont. Por<br>Cont. Ing<br>Cont. Ing | MV_WMSDFS<br>Caracter v<br> SARA\                |               |
|                     |                                                                      |                                                  |               |

Este documento é de propriedade da TOTVS. Todos os direitos reservados. ©

Este documento é de propriedade da TOTVS. Todos os direitos reservados.

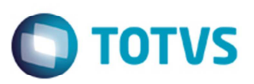

- Pesquisar o parâmetro: MV\_WMSSPD
  - Este parâmetro indica a configuração de como o Protheus irá enviar os campos do tipo "Date" para as procedures do SARA. Esta configuração pode mudar de acordo com a configuração do SQLServer do cliente.
  - Este parâmetro não se trata de como o campo aparecerá em tela, e sim como o banco recebe a informação.

| Dicionário de Dados                                                                                                    | MV_WMSSPD Parâmetro que determina o padrão do banco de dados p                                                                                                    | oara car |
|----------------------------------------------------------------------------------------------------|----------------------------------------------------------------------------------------------------|----------|
| Gatilhos                                                                                                    | Editar Parametro - MV_WMSSPD                                                                                                    | ×        |
| Tabelas Genéricas                                                                                                    | Informacoes Descricao                                                                                                    |          |
| Parametros                                                                                                    | Enal                                                                                                    |          |
| Perguntas                                                                                                    | Nome da Var. MV WMSSPC                                                                                                    |          |
| Consultas Padrão                                                                                                    | Tipo Caracter 👻                                                                                                    |          |
|                                                                                                    | Cont. Por YYYY-MM-DD                                                                                                    |          |
|                                                                                                    | Cont. Ing                                                                                                    |          |
|                                                                                                    | Cont. Esp                                                                                                    |          |
|                                                                                                    |                                                                                                    |          |
|                                                                                                    |                                                                                                    |          |
|                                                                                                    |                                                                                                    |          |
|                                                                                                    |                                                                                                    |          |
|                                                                                                    |                                                                                                    |          |
|                                                                                                    |                                                                                                    |          |
|                                                                                                    | Confirmar Fechar Ações relacionadas                                                                                                    | 2        |
|                                                                                                    | Confirmar Fechar Ações relacionadas                                                                                                    |          |
|                                                                                                    | Confirmar Fechar Ações relacionadas                                                                                                    |          |
|                                                                                                    | Confirmar Fechar Ações relacionadas                                                                                                    |          |
|                                                                                                    | Confirmar Fechar Ações relacionadas                                                                                                    |          |
| urdor de Base de Dados 🔀                                                                                                    | Confirmar Fechar Ações relacionadas                                                                                                    |          |
| utor de Base de Dados 🔀                                                                                                    | Contirmar Fechar Ações relacionadas                                                                                                    |          |
| udor de Base de Dados 😒                                                                                                    | Confirmar Fechar Ações relacionadas                                                                                                    |          |
| udor de Base de Dados 😒                                                                                                    | Confirmar Fechar Ações relacionadas                                                                                                    |          |
| a Empresa Teste<br>Empresa Teste<br>Empresa Teste<br>Empresa Teste                                                                                                    | Confirmar     Fechar     Ações relacionadas       Image: Secondaria de la contractiva de la contractiva de la contrac |          |
| a Empresa TestelParametros                                                                                                    | Confirmar       Fechar       Ações relacionadas         Image: Secondaria de la contractiva de la contractiva de la c                   | 0        |
| Ador de Base de Dados <table-cell><br/>A Empresa TestelParametros<br/>Empresa Teste<br/>Dicionário de Dados<br/>Gatihos</table-cell>                                                                                                    | Confirmar       Fechar       Ações relacionadas         Image: Secondary Secondary Secondar                   | 0        |
| Ador de Base de Dados <table-cell><br/>A Empresa TestelParametros<br/>Empresa Testel<br/>Empresa Teste<br/>Dicionário de Dados<br/>Gatihos<br/>Gatihos<br/>Tabelas Genéricas</table-cell>                                                                                                    | Confirmar       Fechar       Ações relacionadas         Image: Secondary Secondary Secondar                   | 0        |
| Lucor de Base de Dados <table-cell></table-cell>                                                                                                    | Contirmar       Fechar       Ações relacionadas         Image: Secondaria and the secondaria and the secondarity and the secondaria and the secondarity and the second                   |          |
| Ador de Base de Dados S<br>Constantes de Calores S<br>Empresa Teste<br>Empresa Teste<br>Coicinário de Dados<br>Gatilhos<br>Tabelas Genéricas<br>Parametros<br>Parguntas                                                                                                    | Contirmar       Fechar       Ações relacionadas         Image: Secondaria and the secondaria and the secondar                   |          |
| Logor de Base de Dados S     Logor de Base de Dados S     Logor de Base de Dados S     Logor de Dados     Logor de Dados                                                                                                    | Contirmar       Fechar       Ações relacionadas         Image: Secondaria de la contractiva de la contractiva de la c                   | 0        |
| Active de Base de Dados S<br>A Empresa TestelParametros<br>Empresa Teste<br>Dicionário de Dados<br>Catihos<br>Catihos<br>Catihos<br>Parametros<br>Perguntas<br>Perguntas<br>Consultas Padrão                                                                                                    | Confirmar       Fechar       Ações relacionadas         Image: Secondary Secondary Secondar                   | 0        |
| Loor de Base de Dados X<br>Legendo Services<br>Empresa TestelParametros<br>Empresa Testel<br>Dicionário de Dados<br>Catilhos<br>Catilhos<br>Parametros<br>Parametros<br>Perguntas<br>Consuitas Padrão                                                                                                    | Contirmar       Fechar       Ações relacionadas         Image: Contirmar       Fechar       Ações relacionadas         Image: Contirmar       Image: Contirmar       Image: Contirmar         Image: Contirmar       Image: Contirmar       Image: Contirmar         Image: Cont. Por       Image: Cont. Por       Image: Cont. Por         Image: Cont. Por       Image: Cont. Por       Image: Cont. Por         Image: Cont. Por       Image: Cont. Por       Image: Cont. Por         Image: Cont. Por       Image: Cont. Por       Image: Cont. Por                                                                                                    | 0        |
| Ador de Base de Dados S<br>Ador de Base de Dados S<br>Ador de Dados S<br>Ador de Dados S<br>Ador de Dado | Continnar       Fechar       Ações relacionadas         Image: Secondaria and the secondaria and the secondarity and the secondaria and the secondarity and the second                   | 0        |
| Lengresa TestelParametros     Consultas Padrão     Consultas Padrão                                                                                                    | Contirmar       Fechar       Ações relacionadas         Image: Seconda Seconda Seco                   | 0        |

Fechar Ações relacionada

ΤΟΤΛΖ

| Pasta Empresa Teste\Parametros | Elial No.                                                   | ma Dasorioso                             |                                  | 1      |
|--------------------------------|-------------------------------------------------------------|------------------------------------------|----------------------------------|--------|
| Dicionário de Dados            | MV                                                          | _WMSPOWN SARA - Utiliza s                | inonimos para integração entre o | sisten |
| - Gatilhos                     | ٢                                                           | Editar Parametr                          | o - MV_WMSPOWN                   | ×      |
| Tabelas Genéricas              |                                                             | Informacoes                              | Descricao                        |        |
| - 🕜 Perguntas                  | Nome da Var.<br>Tipo<br>Cont. Por<br>Cont. Ing<br>Cont. Esp | MV_WMSPO(<br>Caracter V<br>protheus_sara |                                  |        |

• Pesquisar o parâmetro: MV\_WMSSOWN

Guia de Instalação

- o Este parâmetro indica qual o nome do banco do SARA, que é utilizado internamente em algumas procedures.
- o Neste manual utilizamos "sara\_db.."
- Importante informar os dois pontos após o nome do banco, para que os scripts consigam encontrar as tabelas e views.

| Pasta Empresa Teste\Parametros                                      |                                                                      |                                |                         |          |           |         |  |
|---------------------------------------------------------------------|----------------------------------------------------------------------|--------------------------------|-------------------------|----------|-----------|---------|--|
| <ul> <li>Empresa Teste</li> <li>⊕- □ Dicionário de Dados</li> </ul> | Filial Non                                                           | ne<br>_WMSSOWN                 | Descriçao<br>Owner do I | banco de | e dados d | D SARA. |  |
| - 🔯 Gatilhos<br>- 🔎 Tabelas Genéricas                               |                                                                      | C                              | Editar Parar            | netro -  | Des       | cricao  |  |
| Parametros     Perguntas     Gonsultas Padrão                       | Filal<br>Nome da Var.<br>Tipo<br>Cont. Por<br>Cont. Ing<br>Cont. Esp | MV_WMS<br>Caracter<br>sara_db. | \$0 <u>\</u>            |          |           |         |  |

### 10. Certificação Digital e-CPF

- O que é?
  - Permitir o acesso ao portal através de um token ou cartão magnético sem a necessidade de entrar com usuário e senha no produto.
  - o O cliente precisa adquirir uma biblioteca junto a CertiSign.
  - o Nome: AAWC JAVA
  - o E-Mail: atendimento.totvs@certisign.com.br

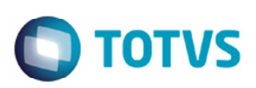

- o Telefone: +55 11 3546-3702
- o É necessário informar que é para utilização em um produto da TOTVS
- Instalação:
  - o Toda a instalação e suporte do Certificado SSL e da lib AAWC é feita pela CertiSign;
  - A TOTVS não se envolve nesta instalação;
  - o O cliente precisa entrar em contato com a CertiSign para a compra, emissão e instalação da biblioteca;
- Configuração do e-CPF no SmartClient HTML:
  - A configuração do e-CPF no SmartClient HTML assim como o download do pacote de atualização, deve-se verificar com a equipe de Framework de SP.

### 11. Cadastro de Usuários

Para que os usuários tenham acesso ao portal do SARA, será necessário fazer o cadastro no portal. Para acessar o cadastro de usuário deve-se acessar o módulo SIGACFG do Protheus.

No menu do produto, navegar até a rotina: Configurador > Usuário > Senhas > Cadastro de usuários Para cadastro de usuário que não fará acesso via e-CPF, seguir o procedimento:

• Criar um usuário e senha normal, com o número de CPF do usuário no login.

| 0518105 [02/3/0199]                    |                          | Marchine Contractor of second sta-   |                |                                        |
|----------------------------------------|--------------------------|--------------------------------------|----------------|----------------------------------------|
|                                        | Usudrio                  | Restrictes de acesso                 | Parametrização |                                        |
| Dados do usuário                       |                          | 1                                    |                |                                        |
| Usuário*                               |                          | Nome completo*                       |                |                                        |
| 11122233344                            |                          | JOAO VICTOR FIDELIK                  |                |                                        |
| Senha*                                 |                          | Confirme a senha*                    |                | Usuário bioqueado                      |
| ******                                 |                          |                                      |                | Não 💌                                  |
| Data de bloqueio(validade)             | E-rail                   |                                      | Departamento   |                                        |
| 17 28                                  | joao.fidebr@fotvs.com.br |                                      | Inovacao       |                                        |
| Cargo                                  |                          |                                      |                |                                        |
| Analista                               |                          |                                      |                |                                        |
| Parimeters                             |                          |                                      |                |                                        |
| Parametros                             |                          |                                      |                |                                        |
| Troca periódica da senha a cada n dias |                          | Porçar troca de senha no próx. logon |                | Número de digitos do ano<br>99/99/9999 |
| Desire de accesse aux arres            |                          |                                      |                |                                        |

Depois de informar os dados principais, acessar a aba "Ambientes" e selecionar o módulo SIGAPRA.

|        |        |          | Horário                           | Filais | Ambientes | 5              | Acessos |
|--------|--------|----------|-----------------------------------|--------|-----------|----------------|---------|
| Acesso | Código | Módulo   | Descrição                         |        |           | Arquivo        |         |
|        | 3      | SIGAQAD  | Controle de Auditoria             |        |           | system/SIGAQA  | AD,XNU  |
|        | 34     | SIGAOCP  | Controle Estatístico de Processos |        |           | IsystemISIGAQ0 | DP.XNU  |
|        | 35     | SIGAONS  | OMS - Gestão de Distribuição      |        |           | \system\SIGA01 | IS.XNU  |
|        | 40     | SIGACSA  | Cargos e Salários                 |        |           | \system\SIGACS | SA, XNU |
|        | 4      | SIGAPEC  | Auto Peças                        |        |           | \system\SIGAPE | C.XNU   |
| 2      | 4      | SIGAWINS | WMS - Gestão de Armazenagem       |        |           | \system\SIGAWI | MS.XNU  |

Caso seja de interesse, para restringir o acesso do usuário a alguns menus, deve-se acessar o menu "ações relacionadas" e marcar quais as rotinas o usuário terá acesso ou não.

| TOTVS |
|-------|

| Paràme                   |                  |          |                                             | Baulicio - Ca | A 14 1 1 1 1 1 1 1 1 |                |                |                 |
|--------------------------|------------------|----------|---------------------------------------------|---------------|----------------------|----------------|----------------|-----------------|
| Paràme                   |                  |          |                                             |               | destro de usuerio    |                |                |                 |
| Parâme                   |                  |          | Usuário                                     | Restric       | ões de acesso        |                | Parametrização |                 |
| Parame                   | stres de rest    | tricks d |                                             |               |                      |                |                |                 |
| 1                        |                  |          |                                             |               |                      |                |                |                 |
|                          |                  |          | Horáno                                      | Filais        | Ankier               | tes            | Accessors      |                 |
| Acesso                   | Código Má        | idule    | Descrição                                   |               |                      | Arquivo        |                |                 |
|                          | 37 543           | 3AQAD    | Controle de Auditoria                       |               |                      | system/SIGA/   | UAC XNU        |                 |
|                          | 38 583           | AQCP     | Controle Estatístico de Processos           |               |                      | aystertSIGA    | OCPXMU         |                 |
|                          | 39 540           | DAOMS    | CMS - Gestão de Distribuição                |               |                      | hayater#510.4/ | OMS.XNU        |                 |
|                          | 40 583           | BACSA    | Carpos e Salàrios                           |               |                      | hsystem/SIG4/  | CSA,XMU        |                 |
|                          | 41 50            | APEC     | Auto Peças                                  |               |                      | ayaten/SIGA    | PEC.XNU        |                 |
| 12                       | 42 580           | SIMIA    | WMS - Oestão de Armazenagem                 |               |                      | hayater#SIGA   | WIRS XNU       |                 |
|                          | 43 543           | SATAS    | TUS - Gestão de Transporte                  |               |                      | layster#SIGAC  | TMS XMU        |                 |
|                          | 44 580           | DAPMS    | Gestão de Projetos                          |               |                      | hayater/SIGA   | PMSXNU         |                 |
|                          | 45 580           | ACDA     | Controle de Direitos Autorais               |               |                      | haysterntSIGA/ | CDA.XNU        |                 |
|                          | 46 543           | AAACD    | Automação Coleta de Dados                   |               |                      | layater#SIGA   | ACD XNU        |                 |
| -                        | 47 88            | LAPPAP   | PRAP                                        |               |                      | Waler/ECA      | MAN POOL       |                 |
|                          | 40 540           | AREP     | Fieglica                                    |               |                      | wysoen/SiGA    | REPIXNU        |                 |
| 0                        | 49 582           | AGE      | Gestas toucaconal                           |               |                      | wyster#SiGA/   | GE XAU         |                 |
| -                        | 50 500           | ALDC     | Easy Drawback Control                       |               |                      | tayater#EXCA   | EDC.XMU        |                 |
|                          | 62.68            | LAMOOC   | Vector nooptor                              |               |                      | have been sold | VDOC XNU       |                 |
| -                        | 53.50            | AAPO     | Avalação e Resouisa de Desembenha           |               |                      | www.entSiO4    | 480 3388       |                 |
| 0                        | 54 50            | AGSP     | Gestão de Prefeituras                       |               |                      | Wystern SGA    | GSPXMU         |                 |
|                          | 55 540           | ACRO     | Sistema de Fidelização e Anklise de Crédito |               |                      | wyster#SIGA/   | URC 3010       |                 |
|                          | 56 540           | ASGA     | Gestão Ambiectal                            |               |                      | Vavater/ASIGA: | SGA XNU        |                 |
|                          | 57 583           | APCO     | Planejamento e Controle Orçamentário        |               |                      | ayster/SIGA    | PCD.33NU       |                 |
|                          | 58 540           | AOPR     | Cerenciamento de Pesquisa e Resultado       |               |                      | hayater#SIGA   | OPRIXMU        | Calculadora     |
|                          | 59 540           | SAGAC    | Geetão de Apervas                           |               |                      | hayatem/SIGA/  | GACXNU         | Speel           |
|                          | 80 580           | OBHAD    | HRP Estudura Organizacional                 |               |                      | Wyster/SIGA    | UKC CEH        | WalkThru        |
|                          | 61 583           | SAHOP    | HRP Oestão de Pessoal                       |               |                      | hayater//SIGA/ | HOPXNU         | Ambiente        |
|                          | 62 513           | BANNIG   | NRP Ferramentas de informação               |               |                      | layateri/SIGA  | IING XMU       |                 |
|                          |                  | _        |                                             | 2.274         |                      |                |                | <br>Mashaps     |
|                          |                  |          |                                             |               |                      |                |                | <br>Help        |
| •                        | -                |          | 1                                           |               |                      |                |                |                 |
| <ul> <li>Marc</li> </ul> | ca/Deemanca todo | 18       | Arguivo                                     |               |                      |                |                | Formulárie HTML |

| Descrição     |          | Programa | Acessos                                |   |   |
|---------------|----------|----------|----------------------------------------|---|---|
| 🛚 Loc. doc. S | Sistema  | WMSA900  |                                        |   | 8 |
| Param. Cor    | ns. Din. | WMSA901  | X00000000X                             |   | Ľ |
| Sql Dinamic   | 00       | WMSA902  | XXXXXXXXXXXXXXXXXXXXXXXXXXXXXXXXXXXXXX |   |   |
| 2.1 Cons. 0   | Dinamica | WMSC904  | X00000000X                             |   |   |
| 🛛 Dac         |          | WMSC936  | XXXXXXXXXXXXXXXXXXXXXXXXXXXXXXXXXXXXXX |   |   |
| Ocupação.     | Armazem  | WMSC937  | X00000000X                             |   |   |
| Ext. Movim    | entação  | WMSC905  | X00000000X                             |   |   |
| Tabelas       |          | WMSC906  | X00000000X                             |   |   |
| Mimp. Layou   | t Branco | WMSR903  | XXXXXXXXXXXXXXXXXXXXXXXXXXXXXXXXXXXXXX |   |   |
| 2.2.8 desu    | nit.     | WMSC924  | X00000000X                             |   |   |
| 2.2.9 Perm    | anencia  | WMSC925  | XXXXXXXXXXXXXXXXXXXXXXXXXXXXXXXXXXXXXX |   |   |
| 2.2.10 Mov    | . Carga  | WMSC926  | x00000000x                             |   | H |
| •             |          |          |                                        | 1 | Þ |

Para cadastro de usuário que farão acesso via e-CPF, seguir o procedimento:

Efetuar o mesmo procedimento de um usuário que não utilizará o e-CPF, com atenção aos seguintes itens:

- O login do usuário deverá ser obrigatoriamente ECPF + número do CPF do usuário.
  - o Ex.: ECPF00011122233
- A senha deverá ser uma senha padrão de sistema, respeitando os caracteres maiúsculo e minúsculo. o Senha padrão: ASDf921k#@avzzd

0

Este

documento é de propriedade da TOTVS. Todos os direitos reservados

0

### Guia de Instalação

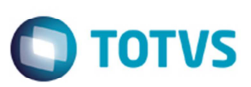

|                           |                            | Usuário - Cadastro de usuário |                   |       |
|---------------------------|----------------------------|-------------------------------|-------------------|-------|
|                           | Usuário                    | Restrições de acesso          | Parametrização    |       |
| ados do usuário           |                            |                               |                   |       |
| suário*                   |                            | Nome completo*                |                   |       |
| 199444500500A444          |                            | JOLD VICTOR PRPLIX            |                   |       |
| enha*                     |                            | Confirme a senta*             | Usuário bloqueado |       |
| ******                    |                            |                               |                   | Não 💌 |
| ata de bloqueio(validade) | E-mail                     |                               | Departamento      |       |
| //                        | joao. fidelor@totva.com.br | Inovaceo                      |                   |       |
| 0.05                      |                            |                               |                   |       |
| Acalista                  |                            |                               |                   |       |

#### Informações importantes:

- Caso um usuário queira acessar o Protheus das duas forma, via e-CPF e via usuário e senha, deve-se cadastrar 2 usuários no Protheus.
- O cadastro de usuários do Protheus/portal não é unificado com o cadastro do SARA, desta forma é necessário criar um usuário no Protheus e outro no SARA.
- O usuário do Protheus não é o mesmo do banco de dados.
- Os usuários criados no Protheus são somente de aplicação.
- A configuração do ODBC do Protheus deve ser realizada com o usuário SA.

### 12. Autorização de Empresas

Este manual de instalação contempla a utilização do sistema utilizando a empresa "99" e filial "01", no entanto, ela possui algumas características:

- Neste modelo, apenas um usuário poderá acessar o portal por vez. Restringindo também para apenas uma tela por vez;
- Este modelo poderá ser utilizado para teste e também para uso interno;
- Não consome licenças;
- Fica registrado no login que se trata de uma empresa de teste.

| Para |
|------|
|      |

| 25/06/2015<br>Grupo |                          |     |
|---------------------|--------------------------|-----|
| 99 S TESTE          |                          |     |
| Filial              |                          |     |
| 01                  | S MATRIZ                 |     |
| Ambiente            |                          |     |
| 60 S Portos         | e Recintos Alfandegarios | TUL |
| Papel de trabalho   |                          |     |
| 3                   |                          |     |
|                     |                          |     |
|                     |                          |     |
|                     |                          |     |

a cadastrar outras empresas e autorizá-las, o cliente precisa efetuar o procedimento conforme TDN:

- o http://tdn.totvs.com/pages/viewpage.action?pageId=41353591
- o Em caso de dúvidas verificar com equipe de atendimento do Framework Protheus

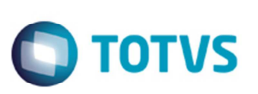

### 13. Utilização do Portal SARA

Para utilizar o portal do SARA, será necessário acessar o SmartClient HTML, conforme instrução do capítulo "Configuração SARA".

Depois de acessar o SmartClient no módulo "SIGAPRA", no menu lateral da esquerda terá todas as rotinas disponíveis para o usuário.

| www.s Gestao de Armazeñagem             |                                                                                             |    |
|-----------------------------------------|---------------------------------------------------------------------------------------------|----|
| Localizar                               | Combane Man WHE Combined and American and Company Company Company Company Company Company   |    |
| 3                                       | Provieus 11 × TTMO - Gestao de Armazenagem > Consultas > Consulta Rito > 2.2 Cons. Estr     |    |
| 🚖 Favoritos                             | TOTVS Série T (Microsiga) 02.9.0042 🔀                                                       |    |
| S Recentes                              |                                                                                             |    |
| Atualizações (1)                        | Pitro                                                                                       | Ľ  |
| <u>Consultas (1)</u>                    | Fitro                                                                                       | -  |
| Consulta Rfb (7)                        |                                                                                             |    |
| 2.1 Cons. Dinamica                      | a)Data e horário de entrada de saida                                                        |    |
| <ul> <li>2.2 Cons. Estr (18)</li> </ul> | b)Pessoa identificada pelo nome ou por documento e por data e horário de entrada e de saida |    |
| 2.2.3 Ext. Cons.                        | c)Pessésè que entraram e não saíram ou pessoas que saíram e não entraram                    |    |
| 2.2.4 Nota Fiscal                       |                                                                                             |    |
| 2.2.5 Mov. Pessoas                      |                                                                                             |    |
| 2.2.6 Mov.vei.cont                      |                                                                                             |    |
| 2.2.7 Mov. Lotes                        |                                                                                             |    |
| 2.2.8 desunit.                          |                                                                                             |    |
| 2.2.9 Permanencia                       |                                                                                             |    |
| 2.2.10 Mov. Carga                       |                                                                                             |    |
| 2.2.14 Cons. Seq.                       |                                                                                             |    |
| 2.15 Tab. Sist.                         |                                                                                             |    |
| 2.18 A) Log Sist                        |                                                                                             |    |
| 2.18 B) Log. Alt                        | •                                                                                           | •  |
| 2.18 C) Per. Acess                      | Confirmar Fechar Ações relacionadas                                                         | ۰. |
| 2.18 C) Outras Con                      |                                                                                             |    |
| 2.18 D) Log. Ace                        |                                                                                             |    |
| 2.18 E) doc. Fis                        |                                                                                             |    |
| 2.18 F) Log. Web                        |                                                                                             |    |
| Doc. Sistema                            |                                                                                             |    |
| Dac                                     |                                                                                             |    |
| Ocupação Armazem                        |                                                                                             |    |
| Ext. Movimentação                       |                                                                                             |    |
| Tabelas                                 |                                                                                             |    |

### 14. Mais Informações

- Instalação Protheus: http://tdn.totvs.com/pages/viewpage.action?pageId=4810815
- Configuração MSSQL Protheus: <u>http://tdn.totvs.com/display/mp/MSSQL</u>
- •
- Instalação DBAccess: <u>http://tdn.totvs.com/pages/viewpage.action?pageId=6064466</u>
- •
- Instalação e TOTVS License: <u>http://tdn.totvs.com/pages/viewpage.action?pageId=4810815</u> e <u>http://tdn.totvs.com/pages/viewpage.action?pageId=6065891</u>
- -
- Configuração de usuários: <u>http://tdn.totvs.com/pages/viewpage.action?pageId=6814686</u>
- Instalação SmartClient HTML: <u>http://tdn.totvs.com/display/tec/Tutorial+--+108718</u>
- •
- Autorização de empresas: <u>http://tdn.totvs.com/pages/viewpage.action?pageId=41353591</u>
- Para verificar o log de execução das procedures no Protheus, basta ativar o parâmetro: MV\_WMSSMD.
  - No arquivo "C:\TOTVS 12\Microsiga\Protheus\bin\appserver\appserver.ini", incluir as chaves:

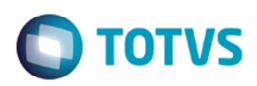

| Arquino | Editor | Formatar | Evibir | Aiuda   |                  | -   |
|---------|--------|----------|--------|---------|------------------|-----|
| Arquivo | Editar | Formatar | CZIDII | Ajuda   |                  | _   |
| [enviro | onment | ]        |        |         |                  |     |
| SOURCER | PATH = | C:\TOT\  | /5 11\ | Microsi | iga\Protheus\APO | CT. |
| ROOTPAT | TH = C | :\TOTVS  | 11\Mi  | crosiga | Protheus_Data    |     |
| STARTPA | ATH =  | \system\ | \<br>\ | -       |                  |     |
| RPODB = | = SQL  |          |        |         |                  |     |
| RPOLANO | SUAGE  | = Portug | juese  |         |                  |     |
| RPOVERS | SION = | 110      |        |         |                  |     |
| LOCALFI | LES =  | ADS      |        |         |                  |     |
| TRACE = | - 1    |          |        |         |                  |     |
| LOCALDE | BEXTEN | SION = . | dbf    |         |                  |     |
| PICTFOR | MAT =  | DEFAULT  | Г      |         |                  |     |
| JUMPSEN | NHAP = | 0        |        |         |                  |     |
| REGION/ | ALLANG | UAGE = E | BRA    |         |                  | Ξ   |
| DATEFOR | MAT =  | DEEAULT  | Г      |         |                  | 17  |
| Console | Log =  | 1        |        | Ν       |                  | V   |
| Console | = 1    |          |        | 63      |                  | ۰.  |

- o Acompanhar as execuções em: "C:\TOTVS 12\Microsiga\Protheus\bin\appserver\console.log".
- Não está trazendo nenhum dado na tela?
  - o Ativa o parâmetro de log de procedure;
  - o Executar a mesma instrução em um editor de SQL e verificar a mensagem de erro;
  - Caso seja problema com:
    - Data: Verificar o parâmetro MV\_WMSSPD e MV\_WMSSPDT
    - Tabela não encontrada: Verificar o parâmetro MV\_WMSPOWN e MV\_WMSSOWN
- Protheus está muito lento?
  - Verificar se o servidor de licenças está ativo;
  - Um dos motivos de lentidão é o Protheus ficar tentando procurar o servidor de licenças e não encontrar.